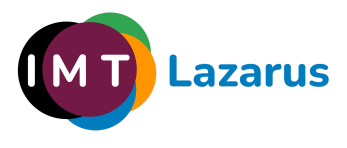

## Instalación de IMTLazarus en Android

Nota: Para la guía se ha utilizado de base un dispositivo de la marca Samsung. Las capturas de pantalla pueden ser diferentes en dispositivos de otras marcas, pero el proceso en general es igual para todos. La compatibilidad de IMTLazarus en el momento de publicar éste documento incluye Android 7 a Android 11 y se han llevado cabo pruebas funcionales en dispositivos de las principales marcas comerciales, pero dadas las características del software de seguridad y el propio diseño del sistema operativo Android, no se puede garantizar la compatibilidad con cualquier dispositivo Android aunque su versión de software esté incluida entre las soportadas. En caso de duda, recomendamos contactar con el fabricante previamente.

## Fase 1 – Configuración inicial de dispositivo recién abierto / formateado:

Nada más iniciar nuestra tablet Android, vemos la pantalla de bienvenida.

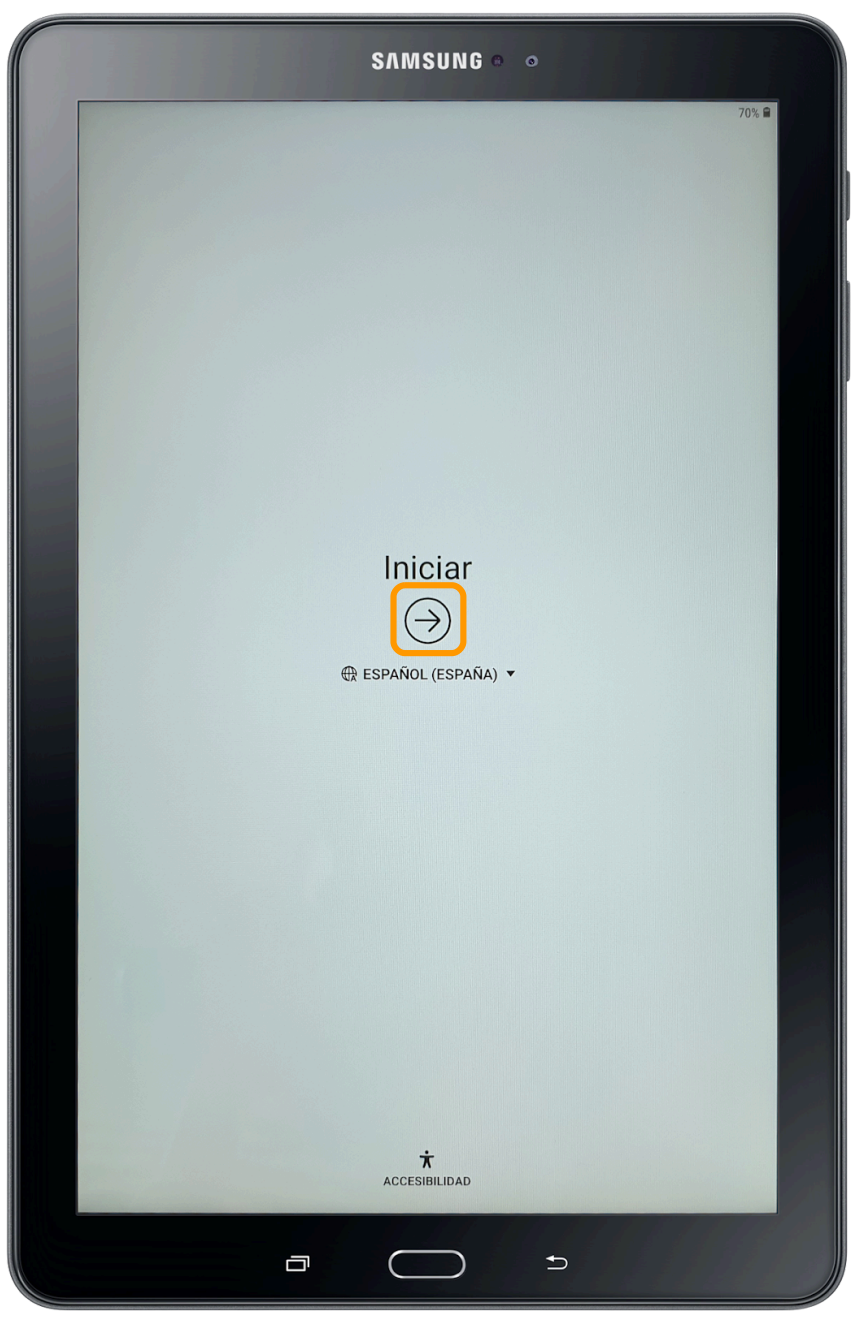

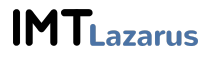

Pulsar en  $\rightarrow$  para comenzar.

Lo primero que tendremos que hacer es conectarnos a una red WiFi y aceptar los Términos y Condiciones.

| SAMSUNG •                                                                                                    |          |        |
|----------------------------------------------------------------------------------------------------|----------|--------|
|                                                                                                    |          | 70% 🗎  |
|                                                                                                    |          |        |
|                                                                                                    |          |        |
|                                                                                                    |          |        |
|                                                                                                    |          |        |
| Conectar a Wi-Fi                                                                                                    | AVANZADO |        |
| ACTIVADO                                                                                                    |          |        |
| DIRECT-E8-HP OfficeJet Pro 7740                                                                                                    |          |        |
| MOVISTAR_7D12                                                                                                    |          |        |
| 🙃 Samsung                                                                                                    |          |        |
| Stark Industries 2.4GHz     Stark Industries 5GHz                                                                                                    |          |        |
| Revision Active State State St |          |        |
| Revealed MOVISTAR_PLUS_7D12                                                                                                    |          |        |
|                                                                                                    |          |        |
|                                                                                                    |          |        |
|                                                                                                    |          |        |
|                                                                                                    |          |        |
|                                                                                                    | SIGUI    | ENTE > |
|                                                                                                    | Ð        |        |

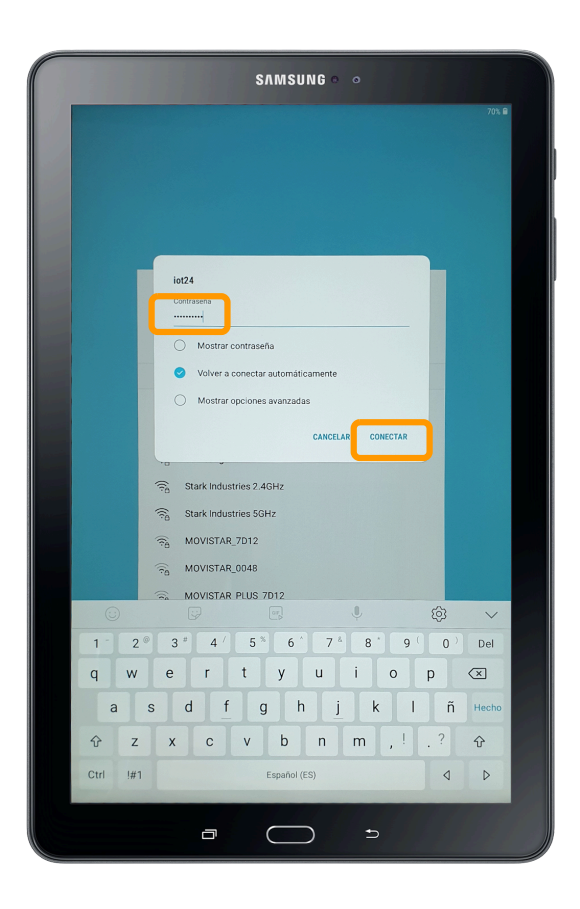

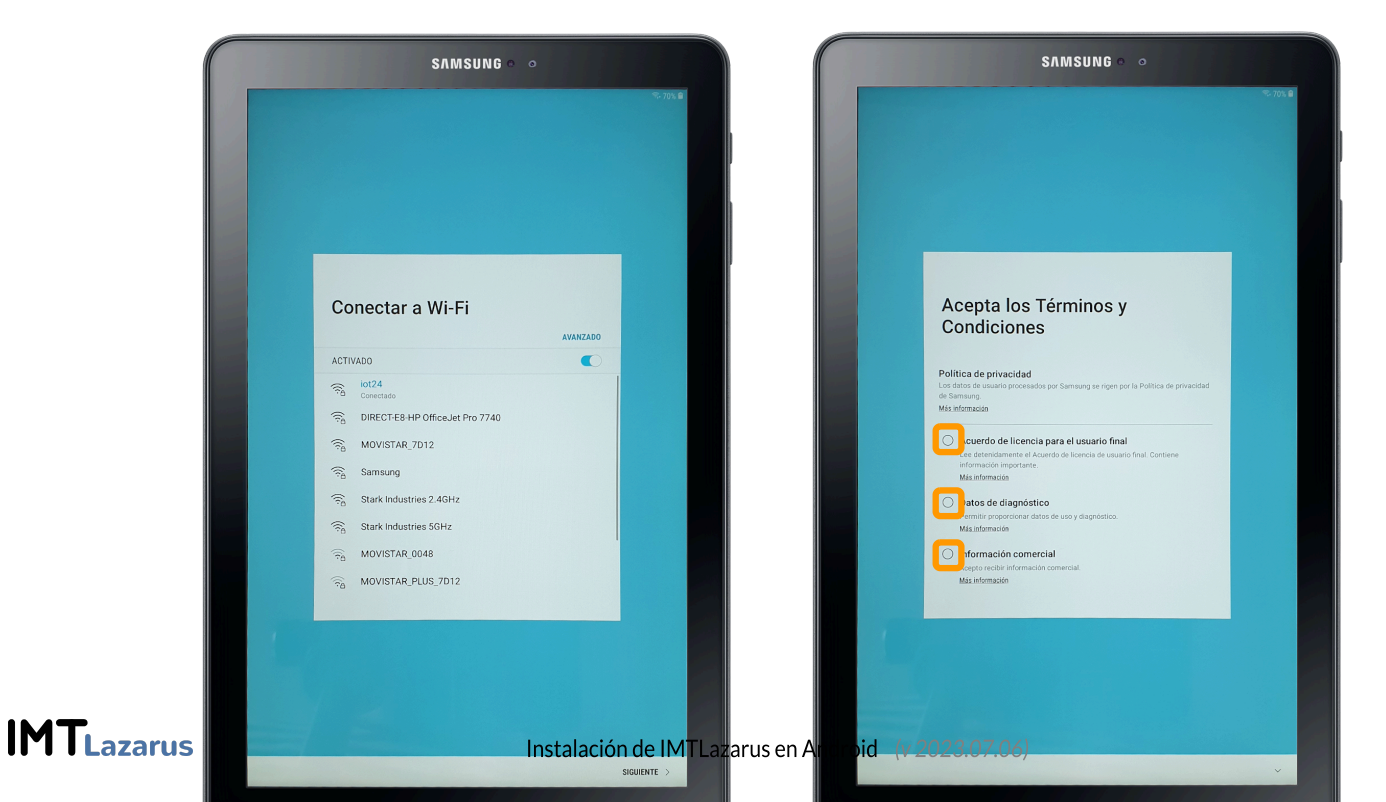

Normalmente el sistema realizará una búsqueda de actualizaciones de software y nos pedirá introducir una cuenta de Google (opcional ahora, pero requerida más adelante para acceder a Play Store)

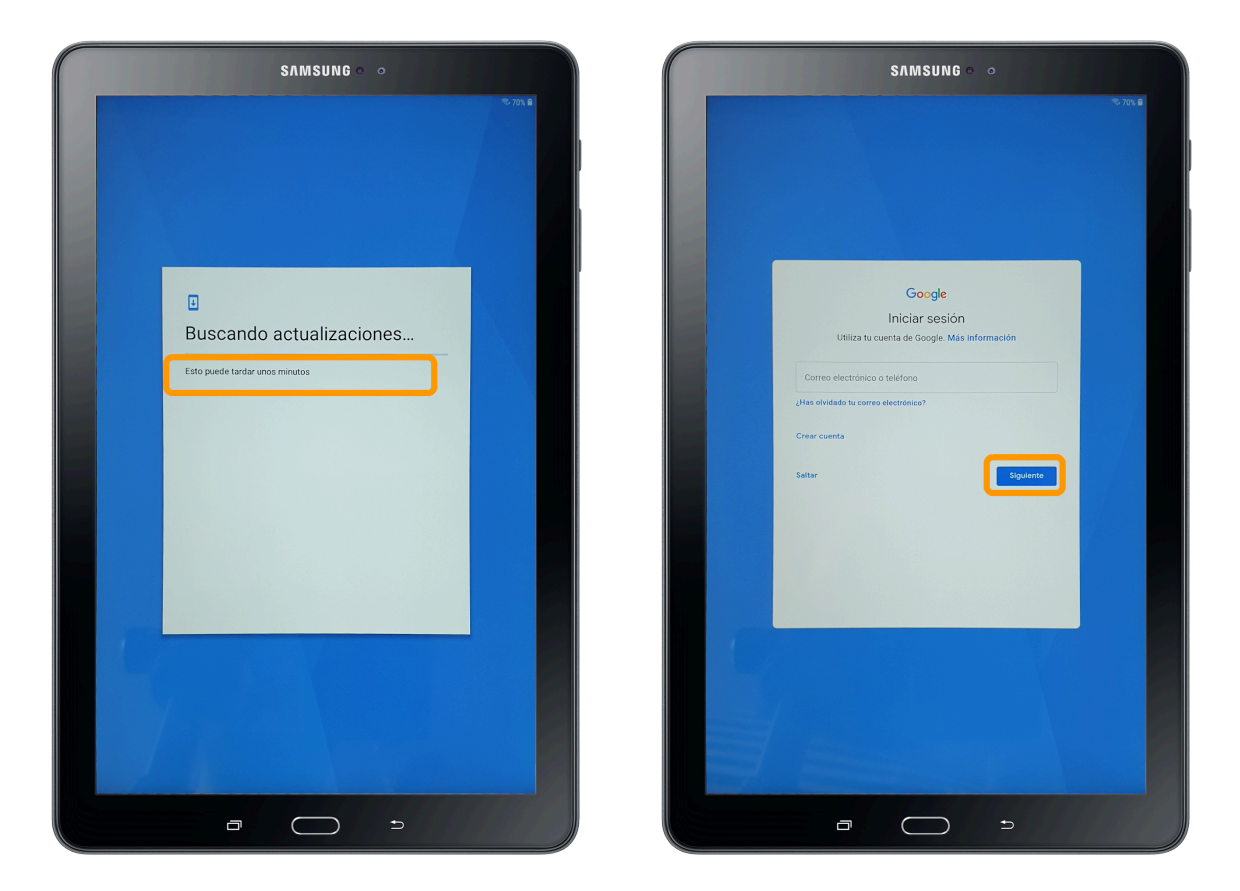

A continuación nos solicitará poner un nombre y una contraseña al dispositivo, así como aceptar las condiciones de uso de los Servicios de Google.

| SAMSUNG • •                                                                          |                                                                                                    |                                                                                                    |
|--------------------------------------------------------------------------------------|----------------------------------------------------------------------------------------------------|----------------------------------------------------------------------------------------------------|
|                                                                                      | SAMSUNG • •                                                                                                    |                                                                                                    |
| θ                                                                                    |                                                                                                    | SAMSUNG • •                                                                                                    |
| Nombre<br>Si añades tu nonbre, el tablet puede personalizar algunas<br>aplicaciones. |                                                                                                    | × /05.10                                                                                                    |
| Nambe<br>MILazarus                                                                   |                                                                                                    |                                                                                                    |
|                                                                                      | ê de la caracteria de la caracteria de la caracteria de la caracteria de la caracteria de la caracteria de la c |                                                                                                    |
|                                                                                      | Patron                                                                                                    | G                                                                                                    |
|                                                                                      | PIN                                                                                                    | Servicios de Google                                                                                                    |
|                                                                                      | Contraseña                                                                                                    | Haz clic para obtener más información sobre cada servicio (por<br>ejemplo, cómo activario y desactivario en otro momento). Los<br>datos se utilizan de acuerdo con la nolítica de deviacidad de                                                                                                    |
| SIGUIENTE                                                                            | Ahora no                                                                                                    | Google.                                                                                                    |
|                                                                                      |                                                                                                    | Ubicación                                                                                                    |
| (·.) Imitazarus                                                                      |                                                                                                    | Permitir que las apps detecten la ublicación     Unitar el servicio de subcación de todog para que las     monte entre entre en |
|                                                                                      |                                                                                                    | Mejorar la precisión de la ubicación                                                                                                    |
|                                                                                      |                                                                                                    | resmue uter sa apricaciones y los serviciós bulguen<br>redes WFF y sa halas Bluetonth aunque estas opciones<br>estén desactivadas.                                                                                                    |
| $\hat{\mathbf{x}}$                                                                   |                                                                                                    |                                                                                                    |
| Ctrl !#1 Español (ES)                                                                |                                                                                                    |                                                                                                    |
|                                                                                      |                                                                                                    |                                                                                                    |
|                                                                                      |                                                                                                    |                                                                                                    |
| ala ala                                                                              | ición de IMI Lazarus en Android (v 2028.07.08)                                                                  |                                                                                                    |

IM

Si es un dispositivo Samsung, nos mostrará la opción de inicio en la cuenta personal de la plataforma, en otras marcas puede que se muestre su propia red o que no se muestre pantalla alguna, y tras éste paso, nos indicará que ya hemos completado la fase 1 de configuración tras apertura / reseteo a valores de fábrica.

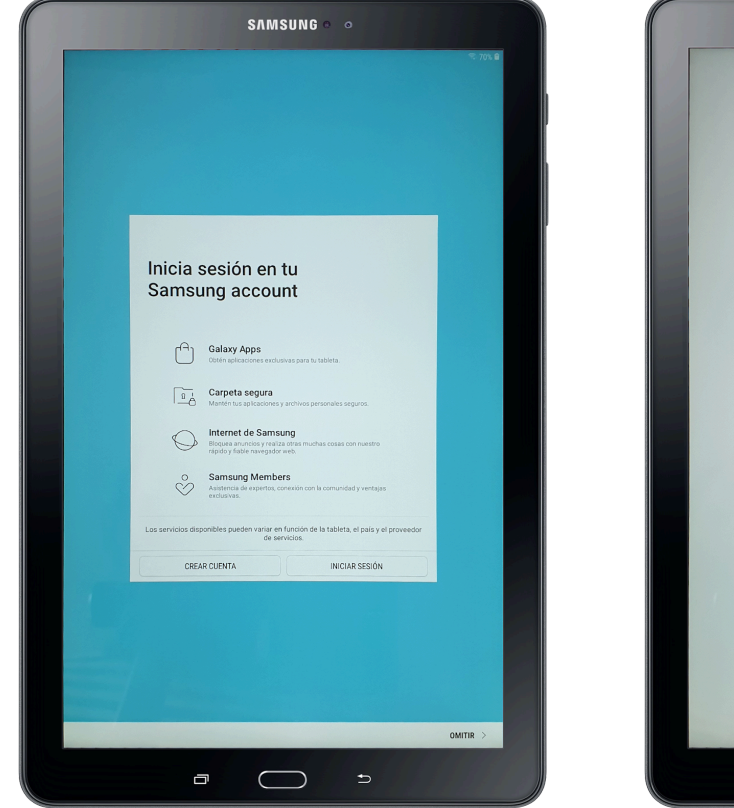

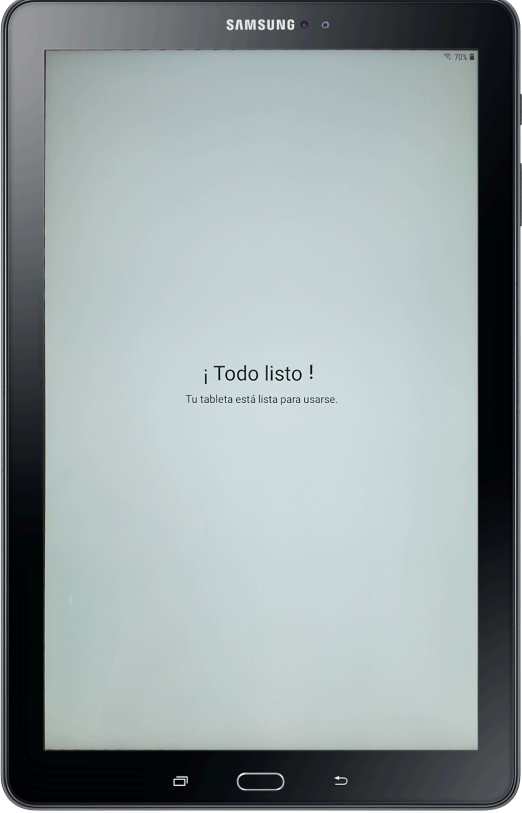

## Fase 2 - Instalación de IMTLazarus en dispositivos Android:

Una vez finalizado el proceso de arranque, nos encontraremos en el escritorio del dispositivo, buscaremos y abriremos la aplicación "**Play Store**"

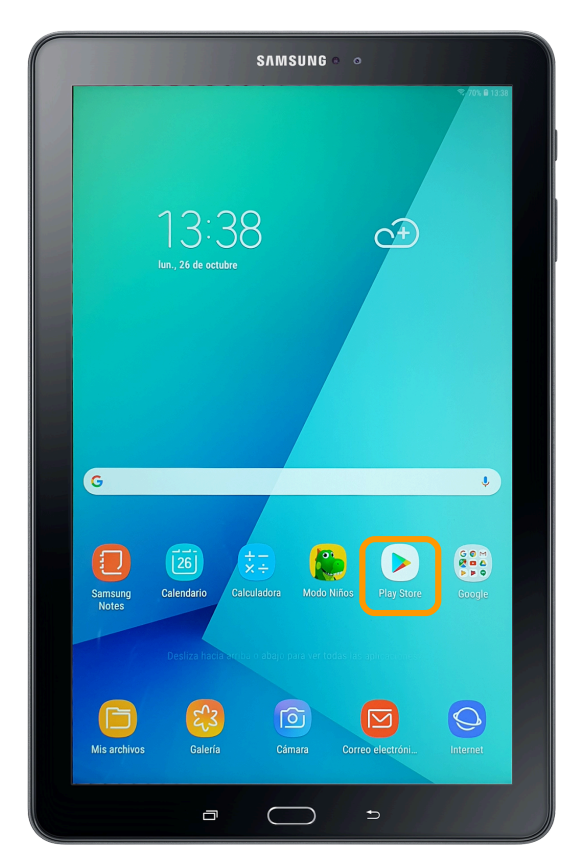

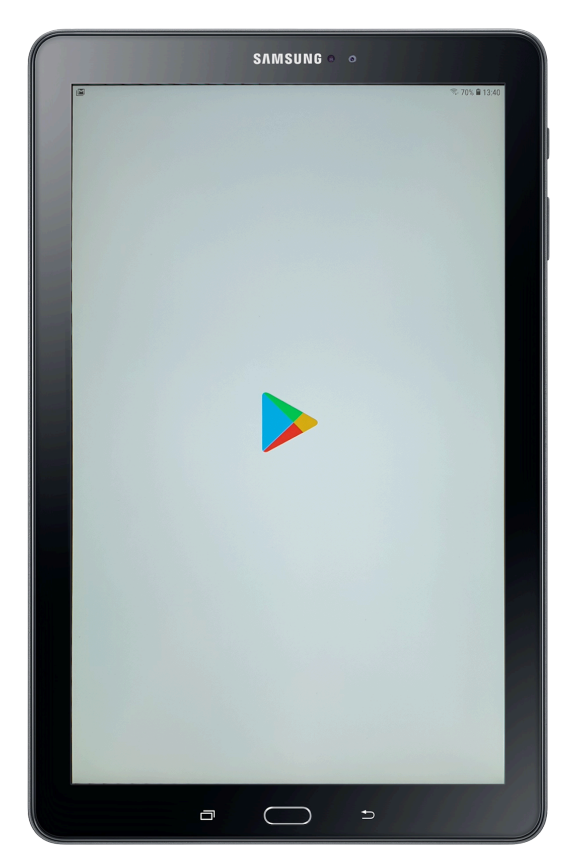

Una vez abierta, buscar la aplicación "IMTGo"

https://play.google.com/store/apps/details?id=com.imtlazarus.imtgo

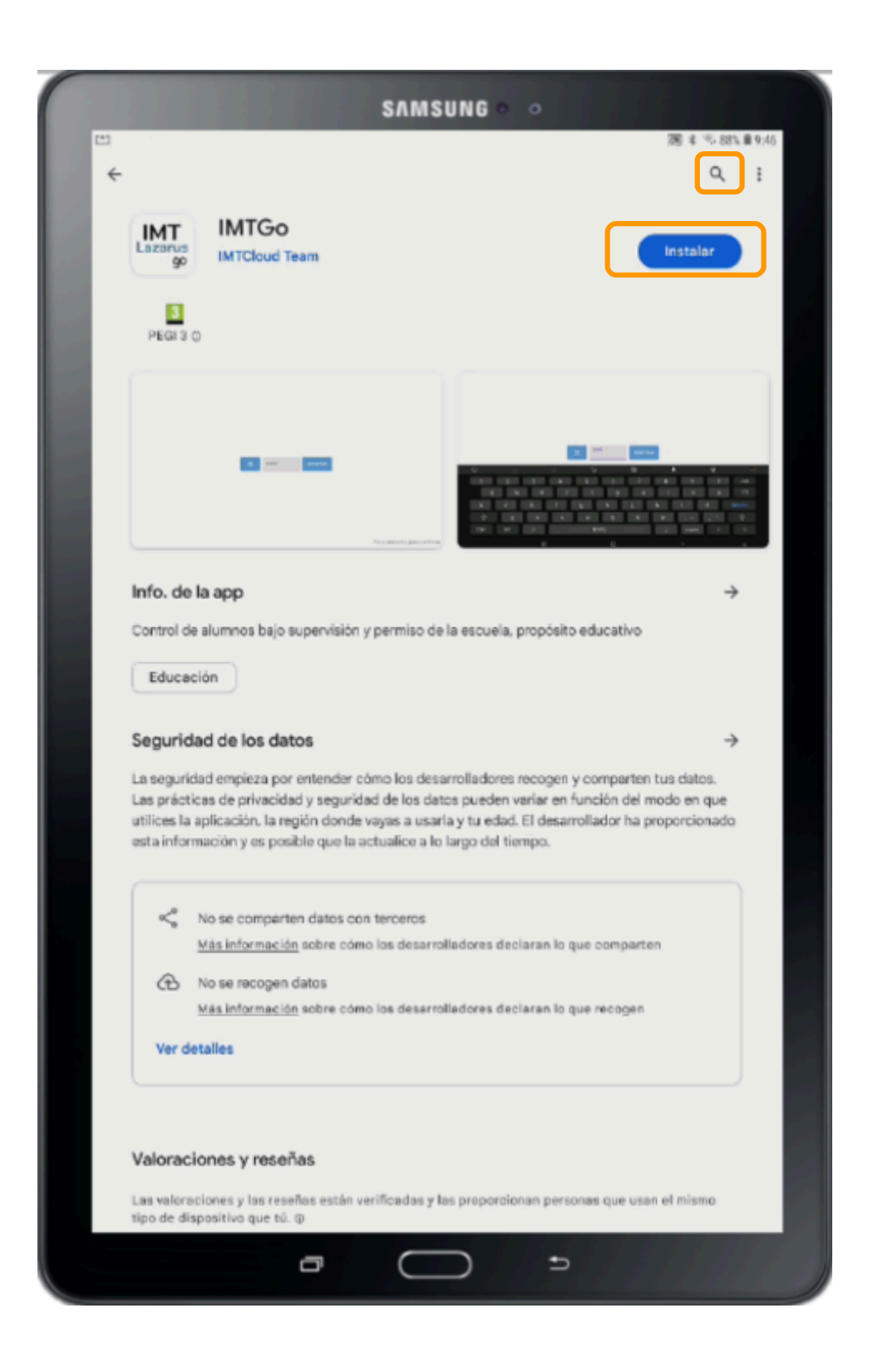

Una vez descargada la aplicación, pulsar Abrir

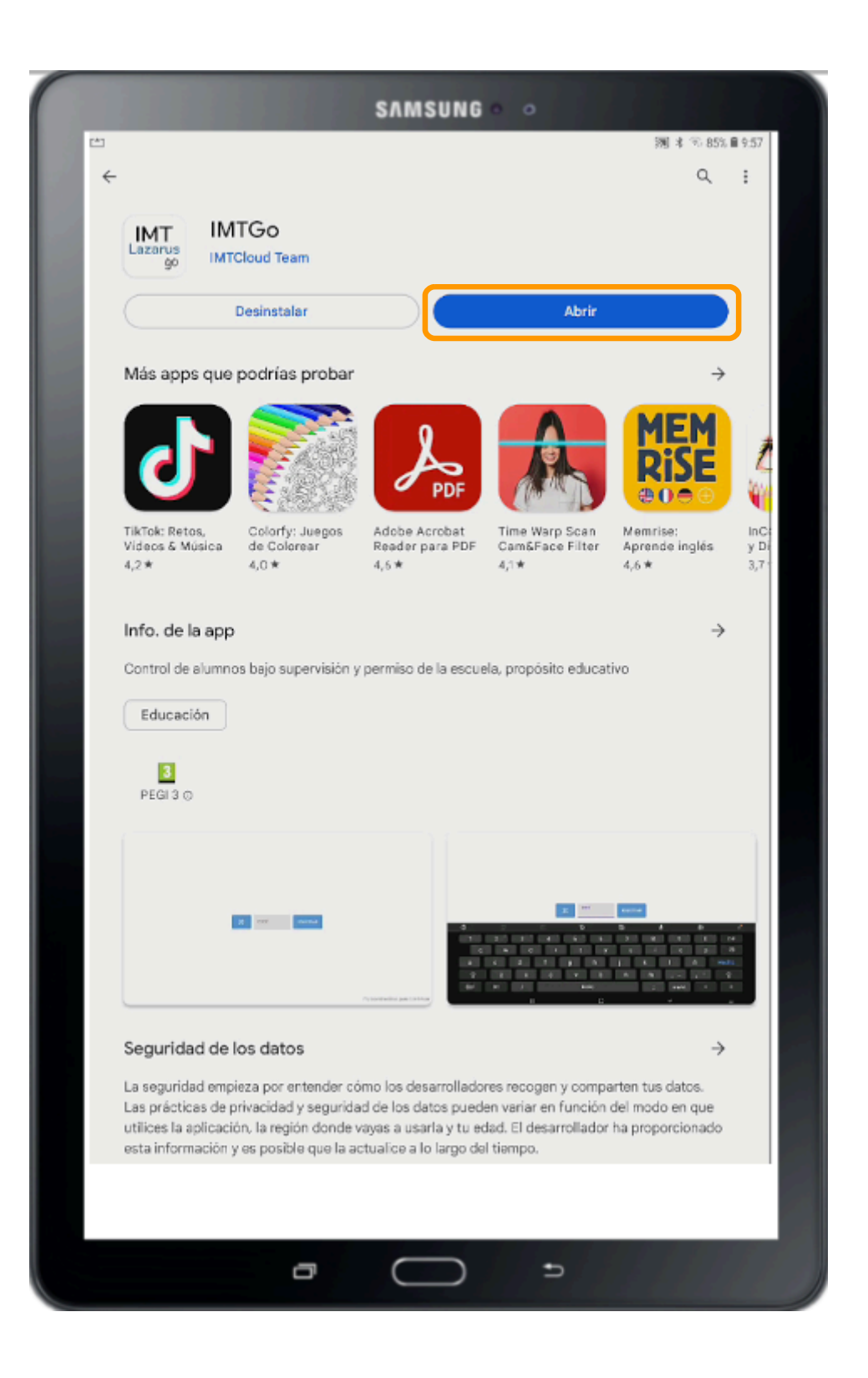

Concedemos permiso requerido de **Administrador de Dispositivos** pulsando en "Activar" (a pesar del aviso que indica Android, la aplicación no borra ningún dato del dispositivo)

| SAMSUNG • •                                                                                                    |  |
|----------------------------------------------------------------------------------------------------|--|
| □ 潤水%78%食11:53                                                                                                    |  |
| < ADMIN. DE DISPOSITIVOS                                                                                                    |  |
| BOT IMTGo                                                                                                    |  |
| Si activas esta aplicación de administración, se permitirá que IMTGo realice las siguientes acciones:                                                                                                    |  |
| <ul> <li>Borrar todos los datos<br/>Eliminar los datos del teléfono sin mostrar advertencia y restableciendo los datos de fábrica.</li> </ul>                                                                                  |  |
| Desactivar cámaras     Evitar el uso de todas las cámaras de dispositivo.                                                                                                    |  |
| <ul> <li>Administrar aplicaciones         Instalar, desinstalar, desactivar, activar y consultar el estado de aplicaciones. Limitar la capacidad para instalar o         desinstalar aplicaciones específicas.     </li> </ul> |  |
| <ul> <li>Configurar seguridad del dispositivo<br/>instalar certificados, cifrar el dispositivo, eliminar datos seleccionados del dispositivo y borrar el dispositivo.</li> </ul>                                               |  |
| Configurar restricciones del hardware     Restringir el acceso a varias funciones de hardware.                                                                                                    |  |
| Administrador del dispositivo     Controlar las políticas de la empresa en el dispositivo.                                                                                                    |  |
| <ul> <li>Controlar el dispositivo de forma remota<br/>Ver la pantalia del dispositivo de forma remota y compartir eventos de teclas, táctiles y de bola de seguimiento con<br/>el usuario del dispositivo.</li> </ul>          |  |
| Configurar Knox Workspace     Crear, editar y eliminar cuentas de Knox Workspace y usuarios asociados                                                                                                    |  |
| <ul> <li>Administrar varios usuarios de dispositivo<br/>Activar, desactivar y administrar la capacidad de múltiples usuarios.</li> </ul>                                                                                       |  |
| Configurar proxy global     El administrador puede configurar y restringir los ajustes del proxy global.                                                                                                    |  |
|                                                                                                    |  |
|                                                                                                    |  |
|                                                                                                    |  |
|                                                                                                    |  |
|                                                                                                    |  |
|                                                                                                    |  |
|                                                                                                    |  |
|                                                                                                    |  |
|                                                                                                    |  |
|                                                                                                    |  |
|                                                                                                    |  |
| CANCELAR                                                                                                    |  |
|                                                                                                    |  |
|                                                                                                    |  |

En dispositivos Samsung, aceptar la política de privacidad de Samsung Knox

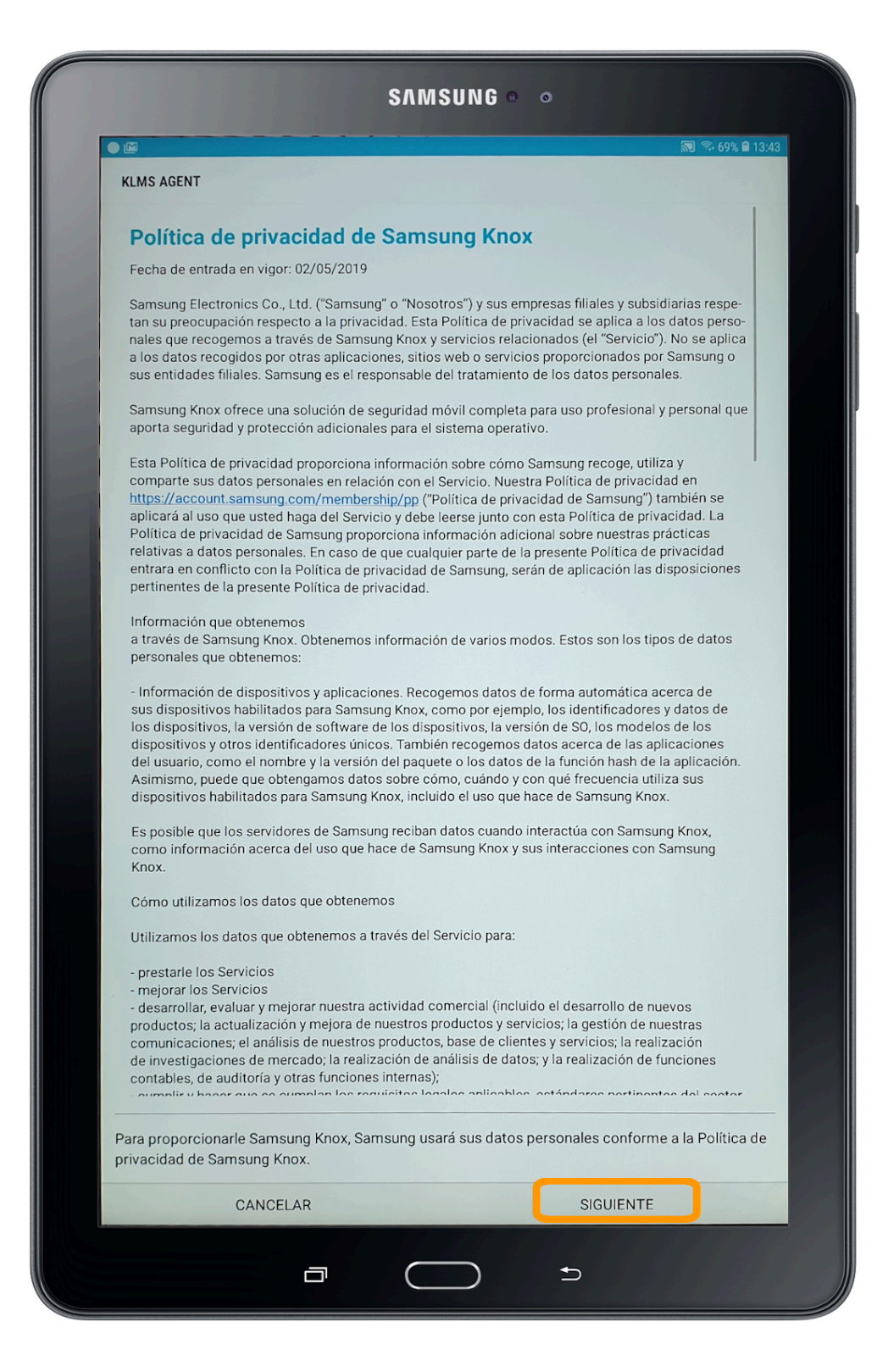

A posterior, nos solicitará un Código para registrar el dispositivo Android a nuestro servidor.

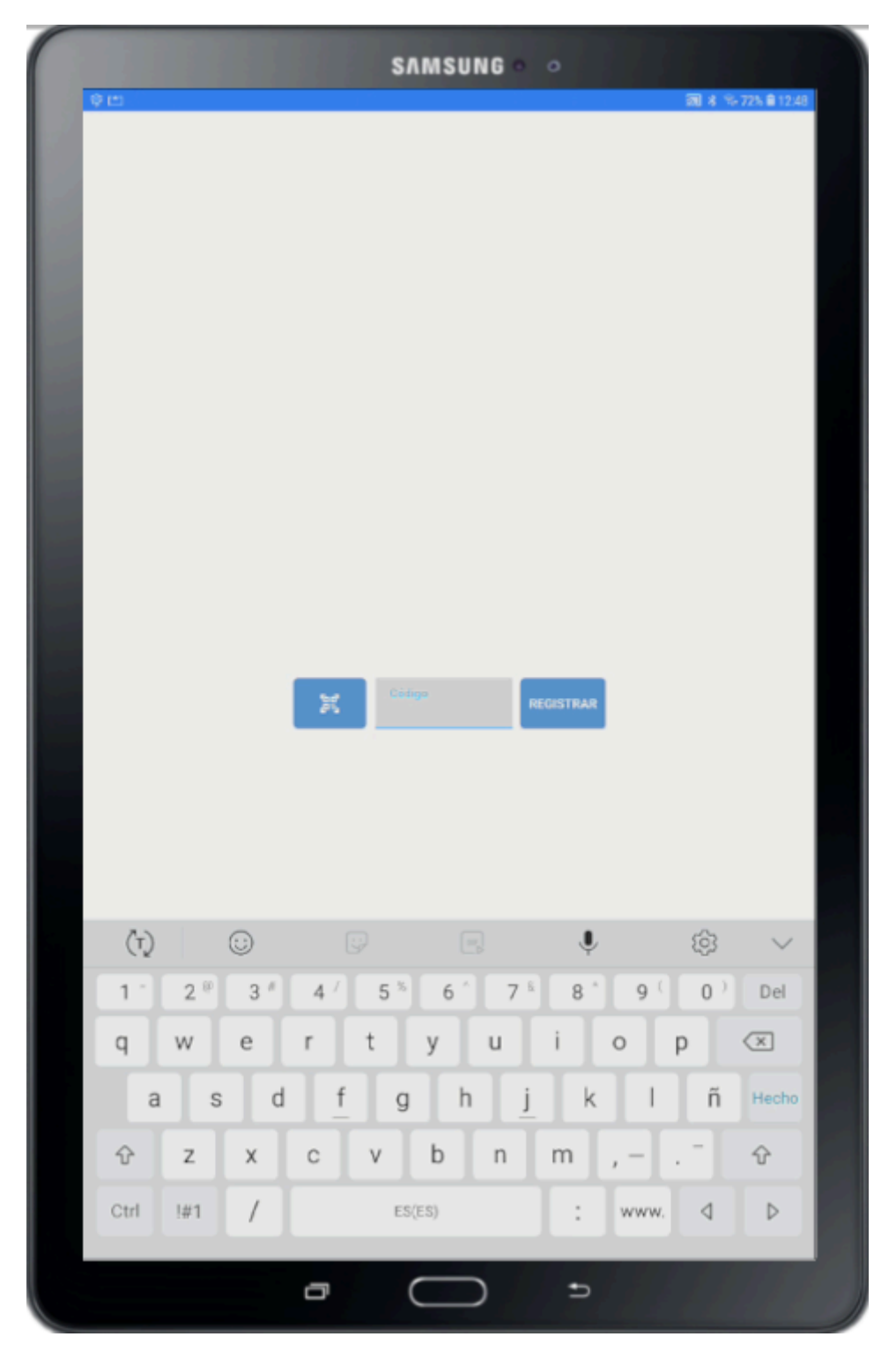

El código para enrolar lo podemos encontrar en nuestro servidor: <u>https://xxx.imtlazarus.com/lazarus</u> En Menú administrador -> Dispositivos -> Listar dispositivos

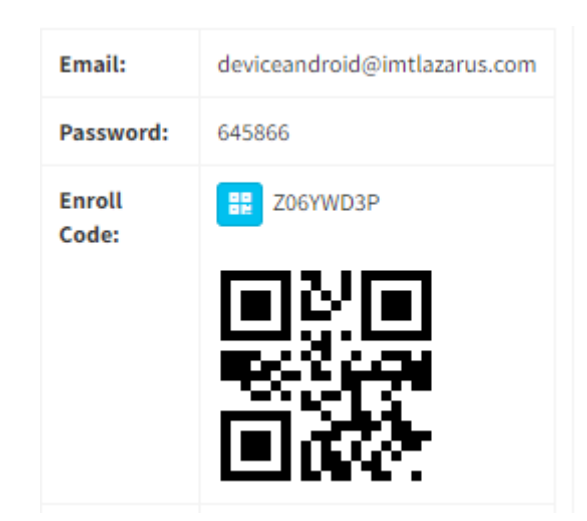

Podemos registrar el dispositivo, escribiendo el Enroll Code en IMTGo o escaneando el Código QR desde IMTGo.

Una vez registrada el dispositivo, abrir IMTGo y disfrutar la experiencia.

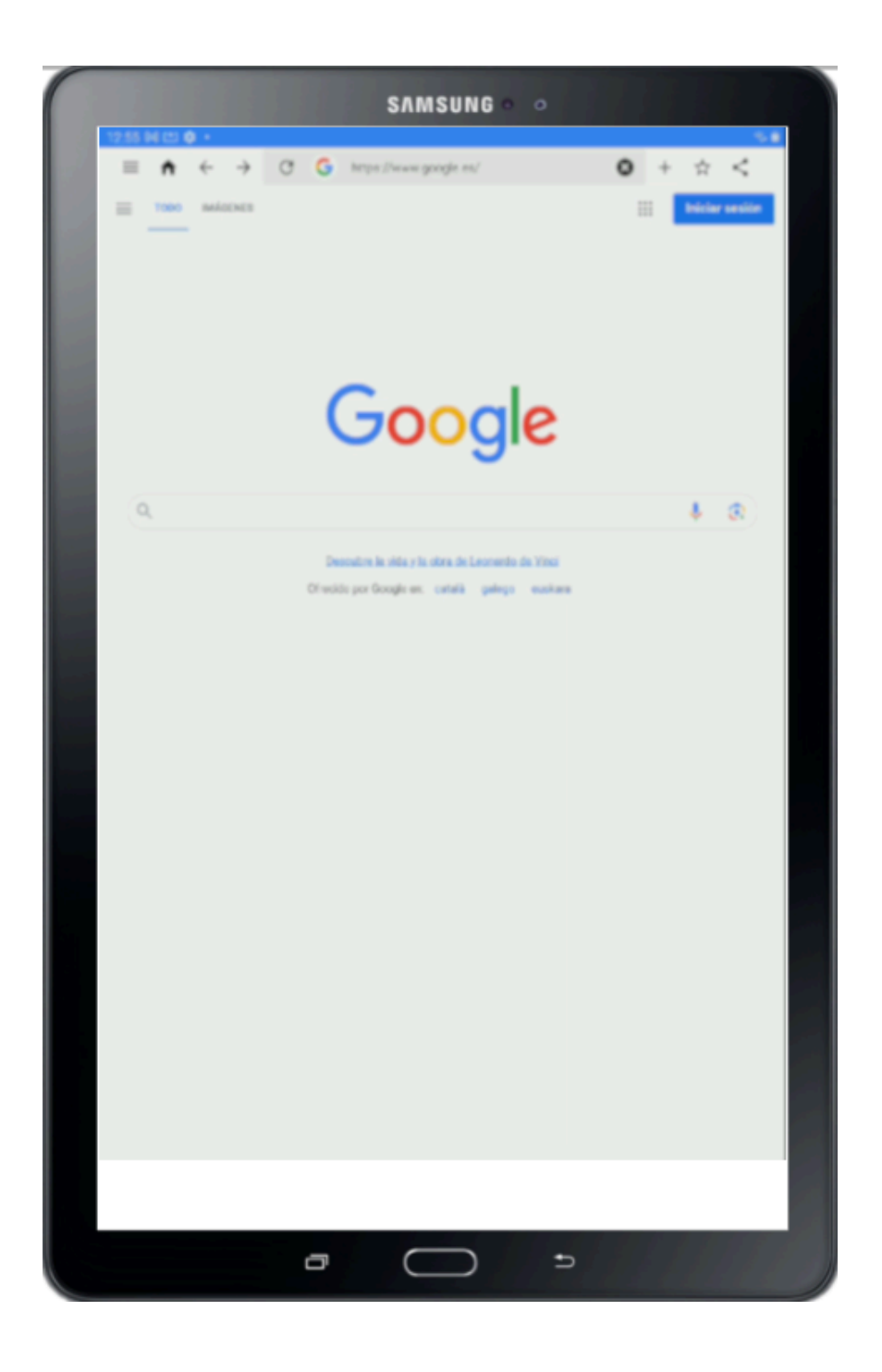

Tras éste último paso, queda finalizado el despliegue de IMTLazarus sobre dispositivos Android.